# **INSCRIPCIÓN DE MATERIAS ELECTIVAS**

# Intensificaciones I y II

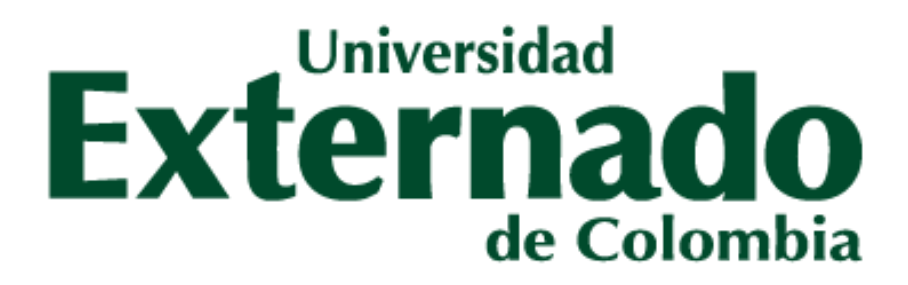

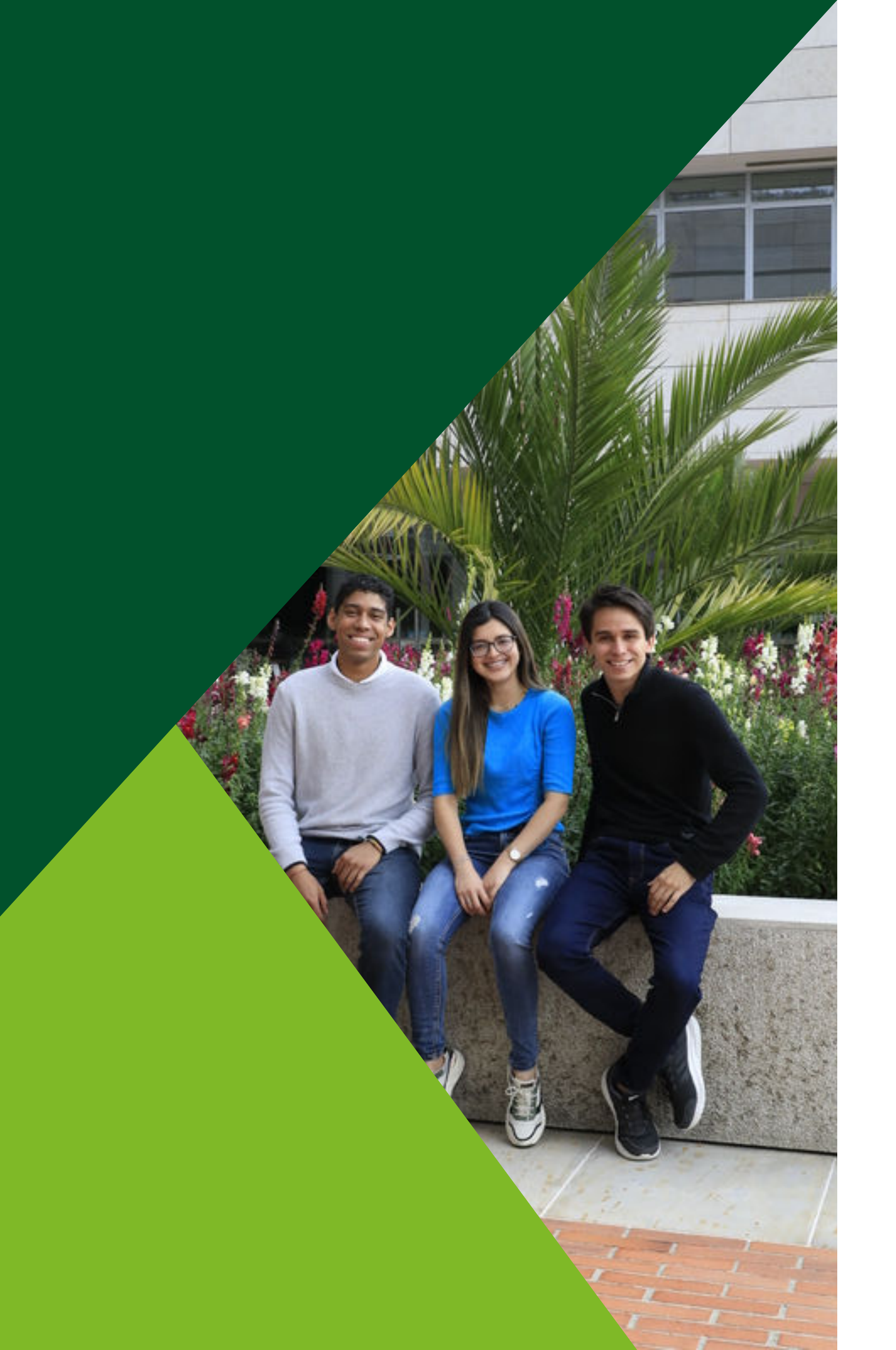

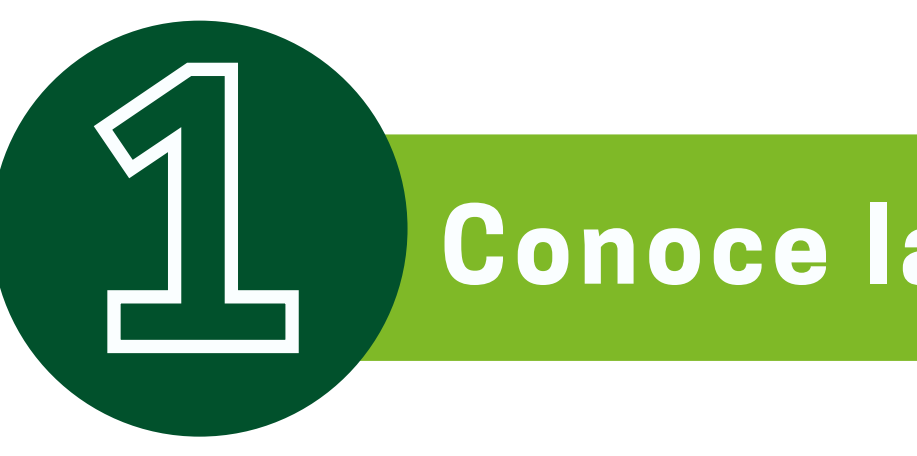

## En el siguiente botón, podrán consultar toda la oferta de intensificaciones I y II

**Conoce las intensificaciones** 

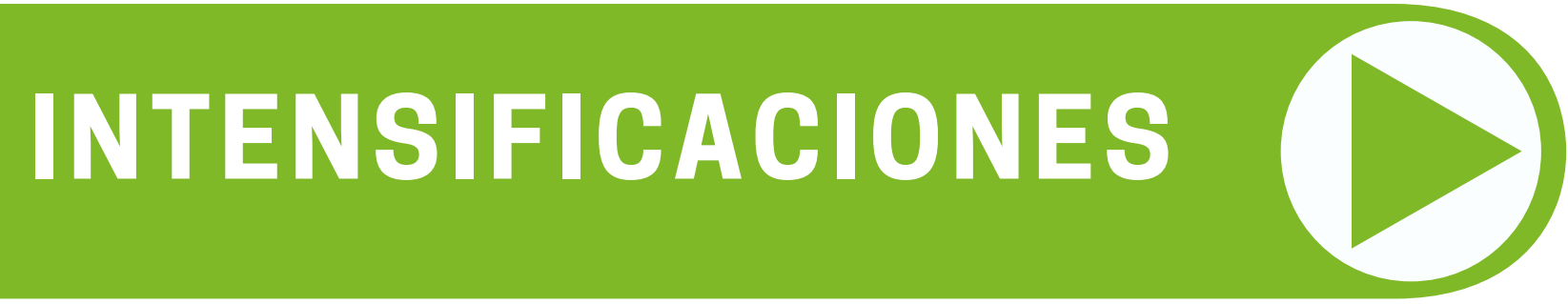

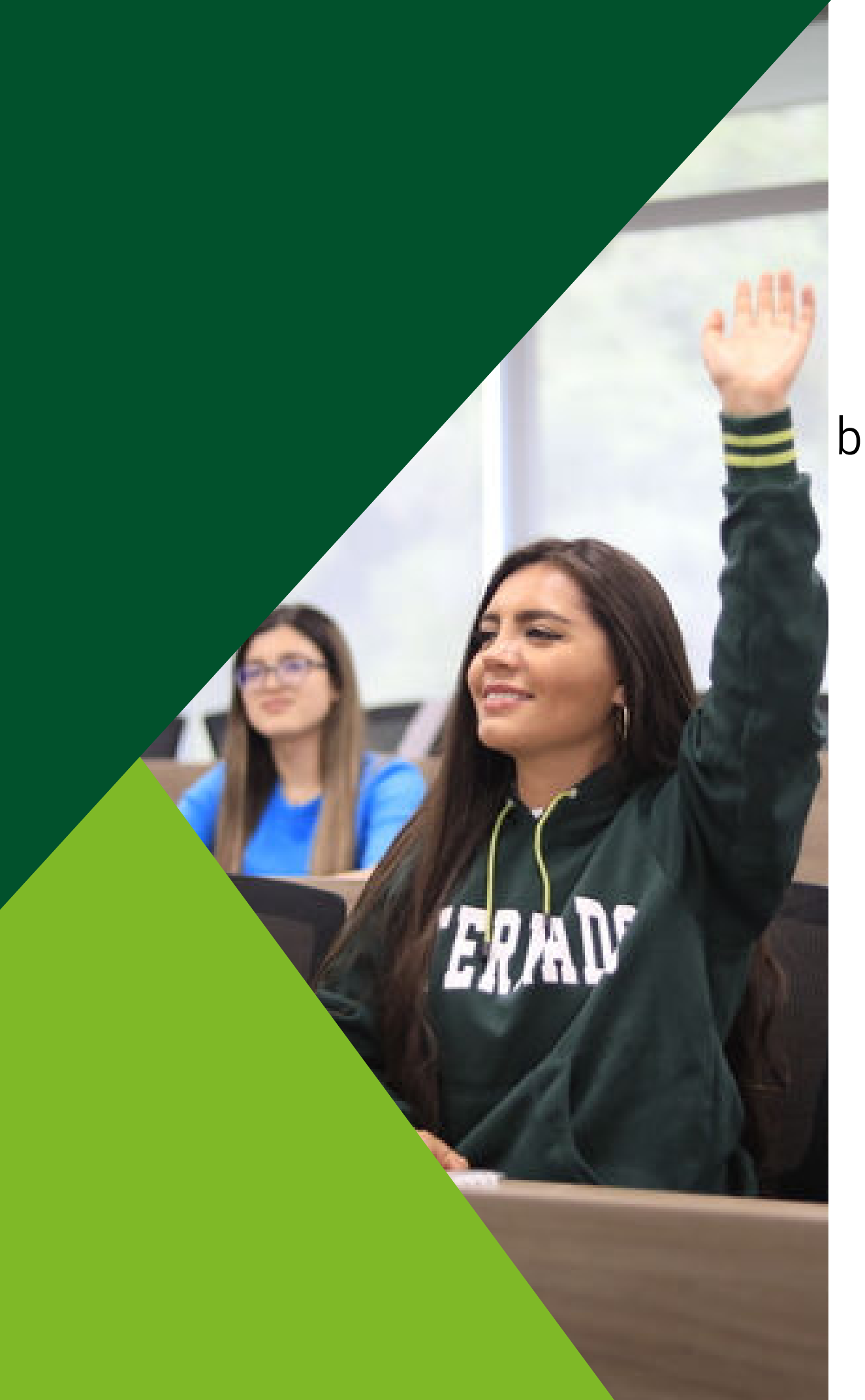

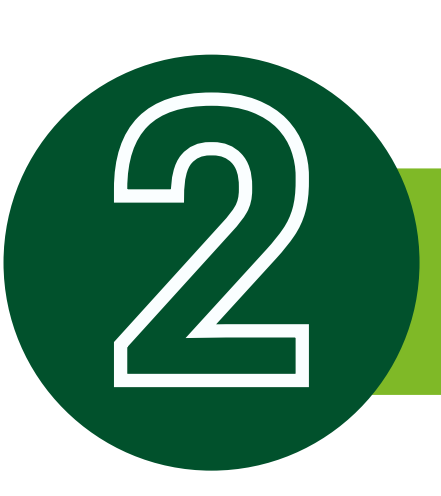

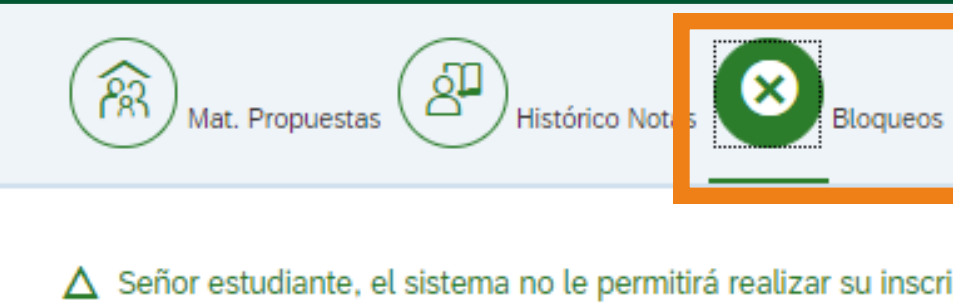

Bienes. Univer-Financ. Balór

Para solucionar el (los) blogueo (s) comuníquese con la dependen

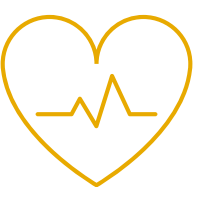

**BIENESTAR** bienestar@uexternado.edu.co Ext. 3403

## Verificar bloqueos

#### Al ingresar a SAP en el botón de "bloqueos" podrá validar los bloqueos activos, los cuales deberá aclarar antes de la inscripción

| Haterias y Horarios Inscritos         | Notas Período Actual Finalizar               |
|---------------------------------------|----------------------------------------------|
| ipción de materias hasta que solucion | ne los bloqueos que aparecen a continuación: |
| a respectiva.                         |                                              |
|                                       | \$                                           |

#### **BIBLIOTECA** servicios.biblioteca@uexternado.edu.co Ext. 3362

**FINANCIEROS** apoyo.bloqueos@uexternado.edu.co Ext. 4107

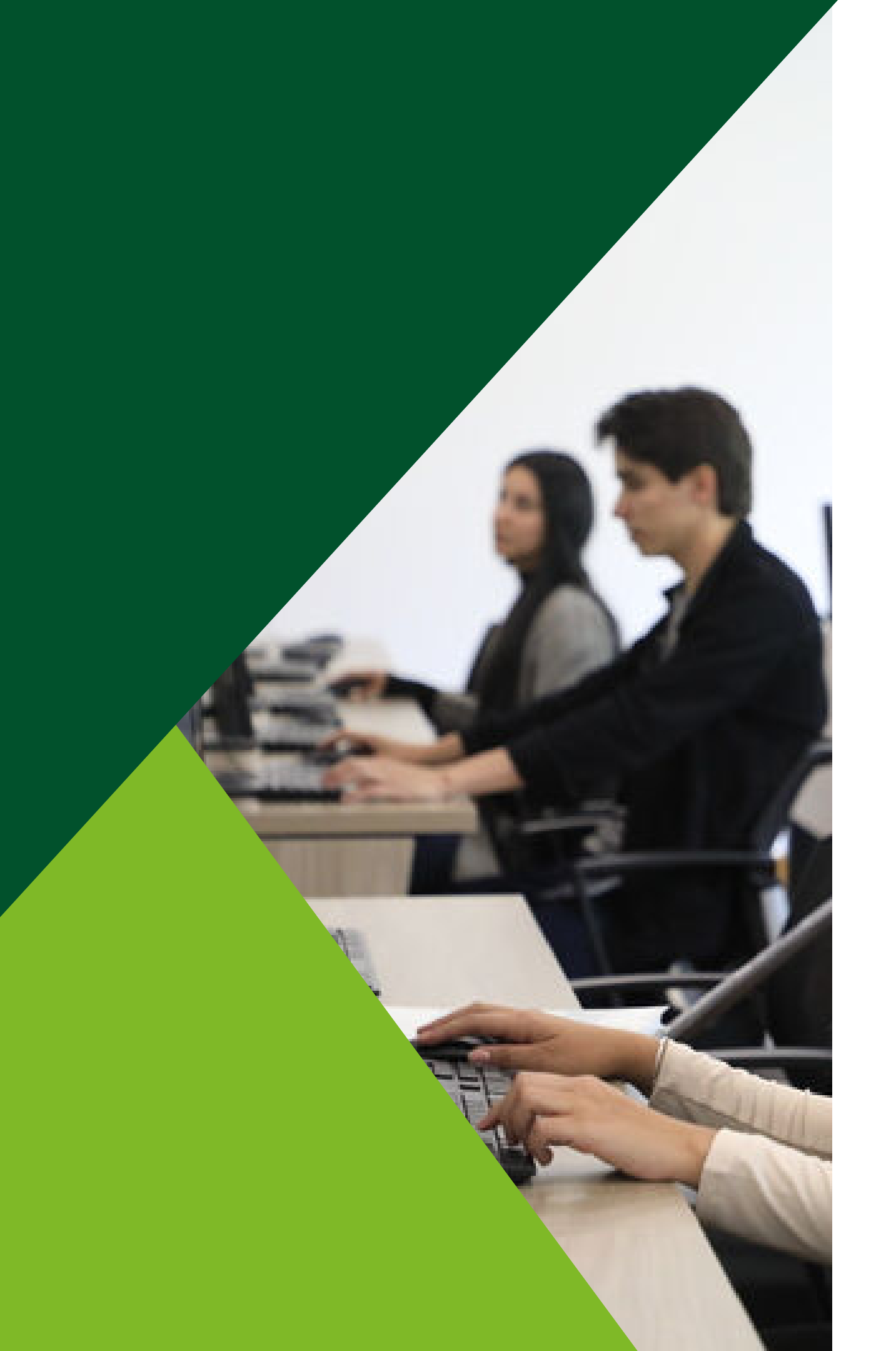

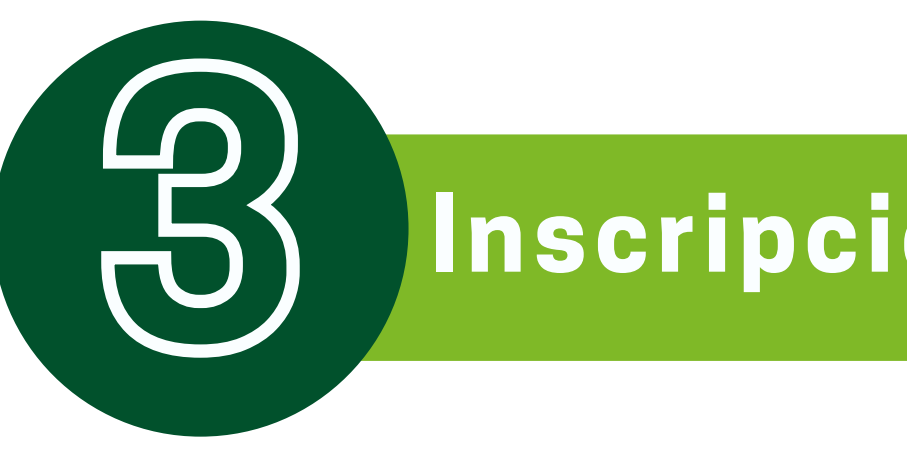

#### En el siguiente botón, podrá ingresar a SAP para realizar la inscripción de sus intensificaciones

\*En caso de duda con su usuario y/o contraseña para el ingreso, puede contactarse desde su correo institucional a mes@uexternado.edu.co Ext. 3001 y 3002

## Inscripción de intensificación

### Inscripción: miércoles 20 de diciembre de 2023, de 8 a.m. a 2 p.m.

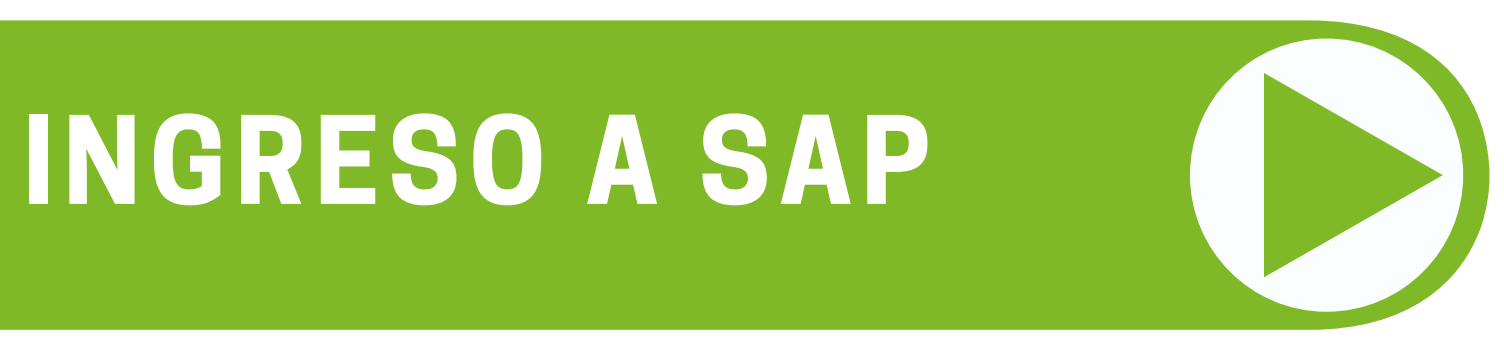

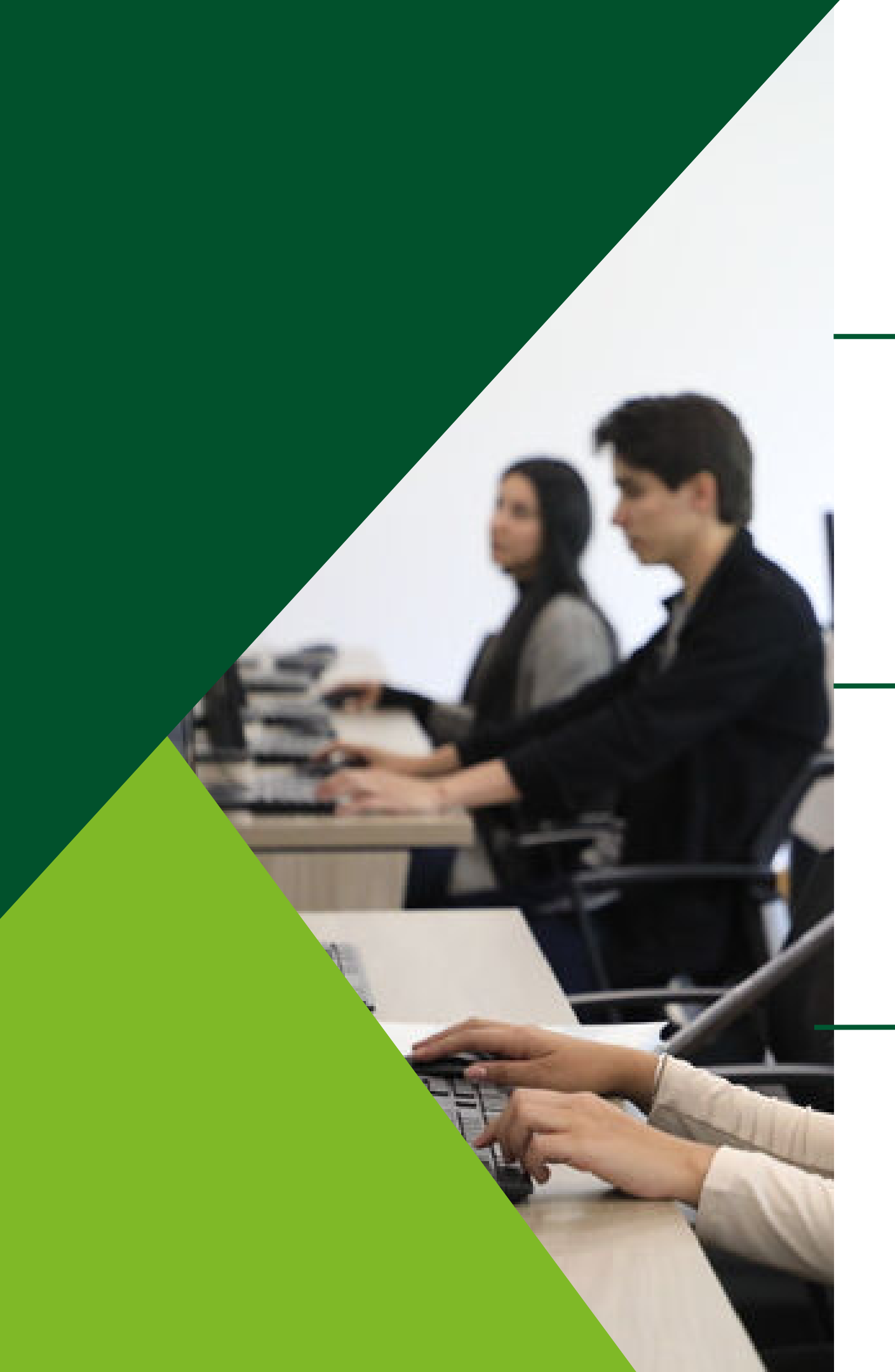

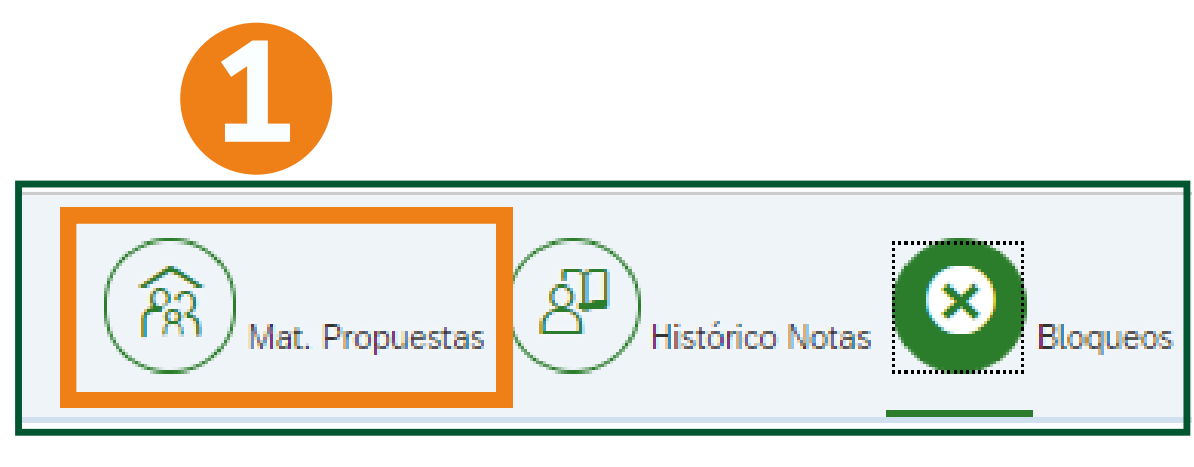

#### Seleccione la materia para desplegar las opciones ofrecidas

| Grupo           | Descripción                     |  |
|-----------------|---------------------------------|--|
| DE<br>ECONOMICO | DE INT. COMMON LAW I (ENE-MAY)  |  |
| DE COMERCIAL    | DE INT. COMPRAV TRANS           |  |
| DE ADMINISTR    | DE INT. CONCILIACIÓN E CNE-MAY) |  |
| DE              |                                 |  |

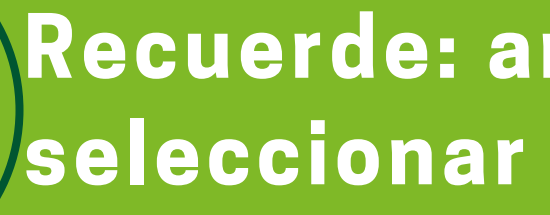

#### Ingresar a materias propuestas

| Materias Prop        | uestas:              |          |
|----------------------|----------------------|----------|
| Código de<br>Materia | Materia              | Créditos |
| DE0401               | INTENSIFICACIONES I  | 0        |
| DE0402               | INTENSIFICACIONES II | 0        |

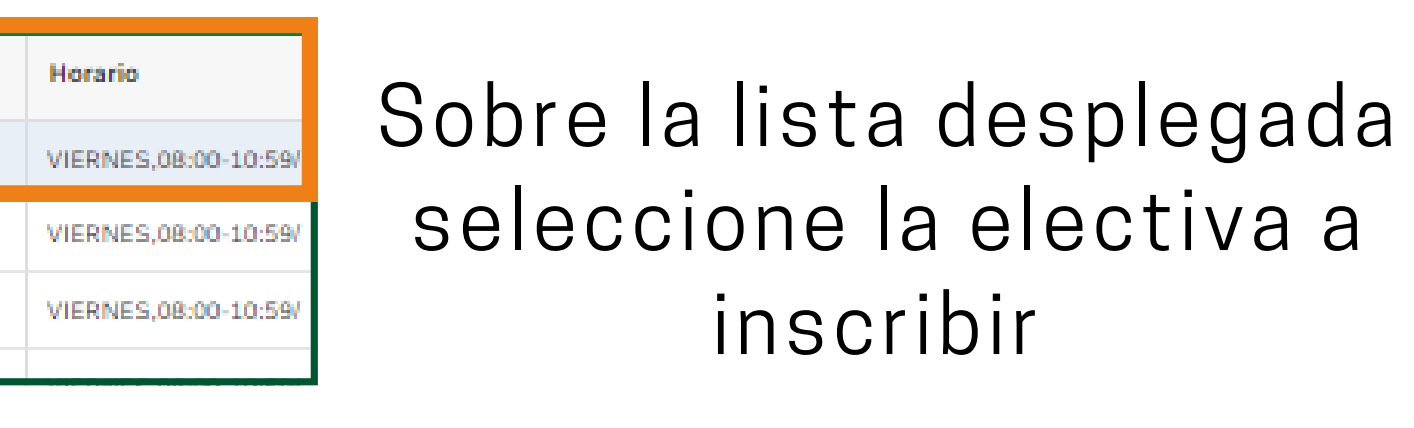

### Recuerde: antes de validar y grabar, seleccionar la intensificación II.

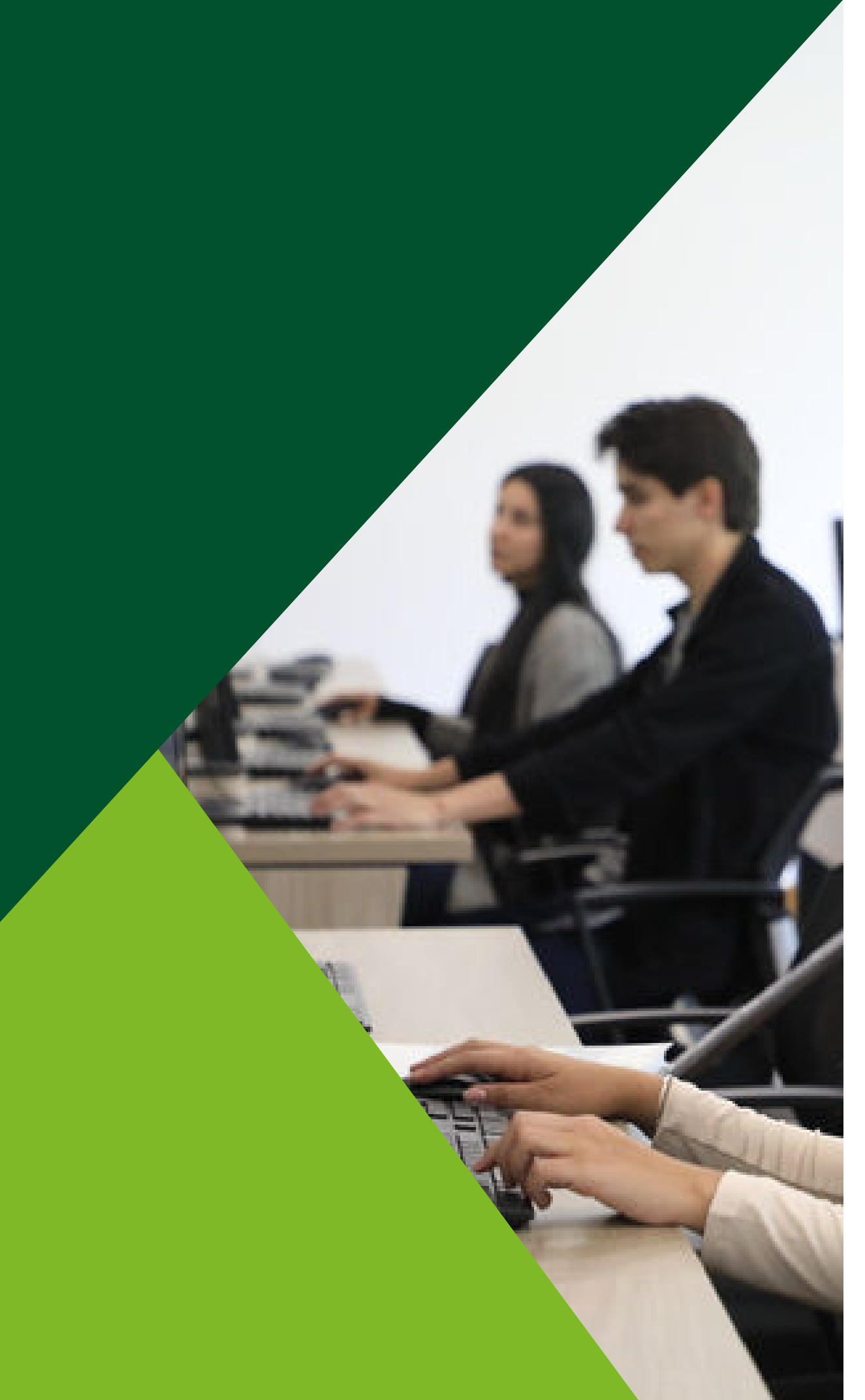

# Luego de seleccionar las 2 intensificaciones a inscribir:

1. Verifique que las intensificaciones seleccionadas sean las que desea inscribir

2. Para finalizar oprima en "validar cupo y grabar"

|                      | Lunes | Martes | M |
|----------------------|-------|--------|---|
| INTENSIFICACIONES I  |       |        |   |
| INTENSIFICACIONES II |       |        |   |

3. Luego de confirmarque la informacióncorresponde, oprima "OK"

| ércoles | Jueves           | Viernes                     | Sábado               | Domingo      |                    |
|---------|------------------|-----------------------------|----------------------|--------------|--------------------|
|         |                  | DE ECONOMICO<br>08:00-10:59 |                      |              |                    |
|         |                  | DE ECONOM 5A<br>11:00-13:59 | U                    |              |                    |
|         |                  |                             |                      |              | 9                  |
| -       | Ω.               |                             |                      |              |                    |
| < Salir | Borrar horario m | ateria seleccionada         | Reiniciar todo el ho | orario 🔚 Val | idar cupo y grabar |

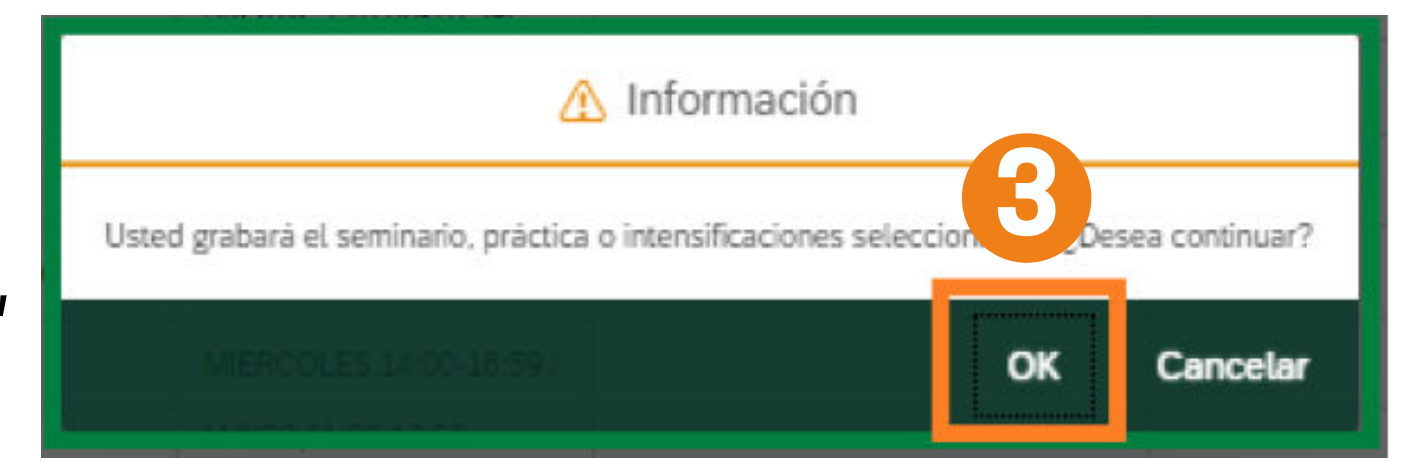

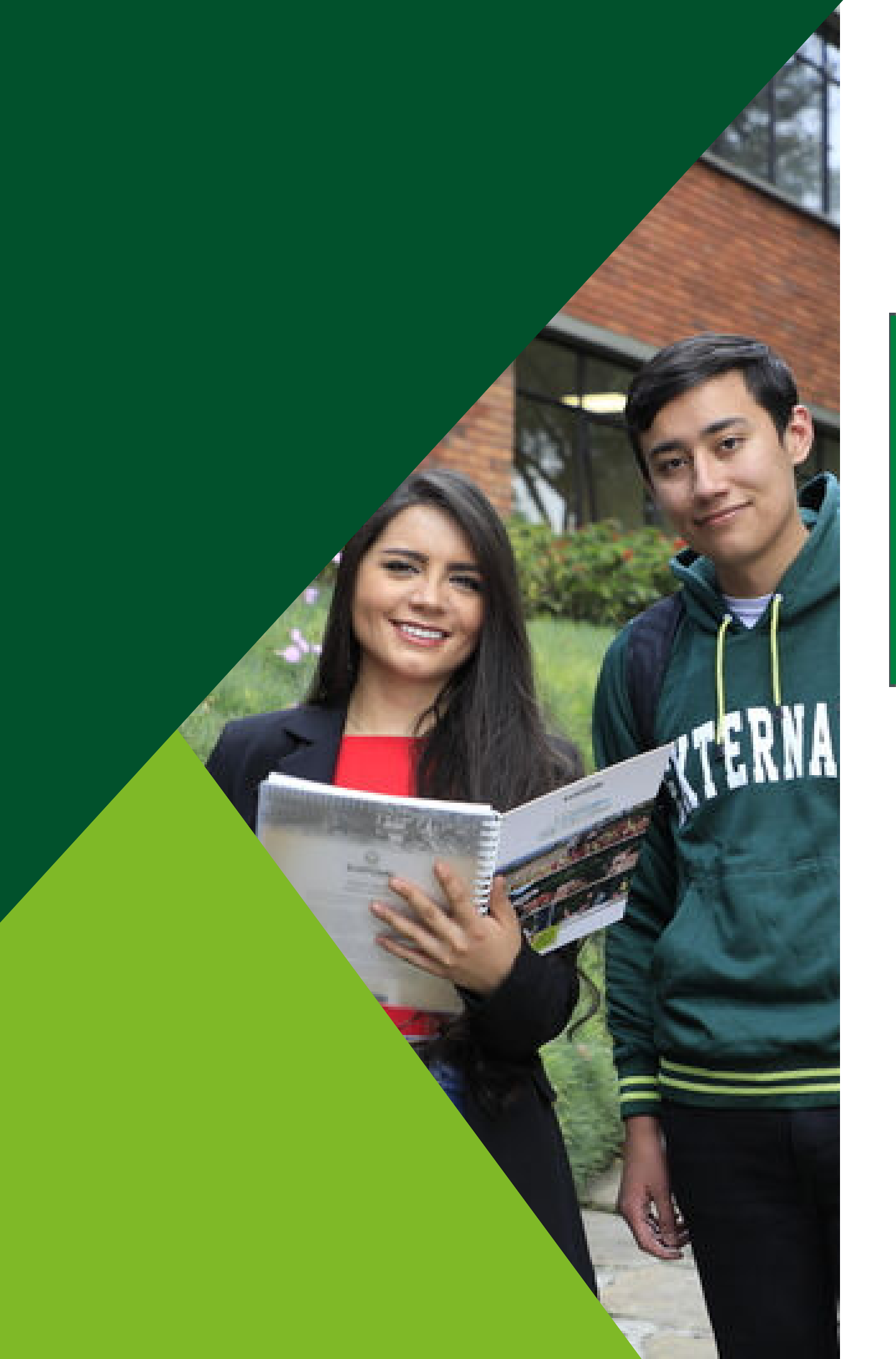

## El registro de la electiva fue realizado correctamente, podrá salir del aplicativo.

#### MATERIAS Y HORARIOS INSCRITOS Código Materia plan de estudios Grupo i Re 'Estimado estudiante, nos permitimos informar que los horarios asignados están sujetos a cambios te

#### Externado

Estudiantes: Inscripción de Seminarios, Prácticas e Intensificaciones - Facultad de Derecho Código Plan: Nombre: PRUEBA 28, PRUEBA 28 DE00120071 Último Semestre Cursado: Doc. Iden: Programa: DERECHO CALENDARIO A MATERIAS Y HORARIOS INSCRITOS Grupo Descripción materia seleccionada Horario Salón DE ECONOMICO E INT. COMMON LAW I (ENE-MAY) Viernes 08:00-10:59 DE INT, ARBITRAJE COMERC INVER DE ECONOM 5A Viernes 11:00-13:59 ENE-MAY)

Datos Estudiante:

Tipo Documento:

24079248

| Código | Materia plan de estudios |
|--------|--------------------------|
| DE0401 | INTENSIFICACIONES I      |
| DE0402 | INTENSIFICACIONES II     |

|                                                                                                    | Descripción materia seleccionada            | Horario             | Salón |    |
|----------------------------------------------------------------------------------------------------|---------------------------------------------|---------------------|-------|----|
| lico                                                                                                    | DE INT. COMMON LAW I (ENE-MAY)              | Viernes 08:00-10:59 |       |    |
| 5A                                                                                                    | DE INT. ARBITRAJE COMERC INVER<br>(ENE-MAY) | Viernes 11:00-13:59 |       |    |
|                                                                                                    |                                             |                     |       |    |
|                                                                                                    |                                             |                     |       |    |
| egistro de n                                                                                                    | naterias exitoso!                           |                     |       |    |
| eniendo en cuenta la emergencia sanitaria. Agradecemos estar verificando permanentemente sus horarios por la consulta académica." |                                             |                     |       |    |
|                                                                                                    |                                             |                     |       | ок |

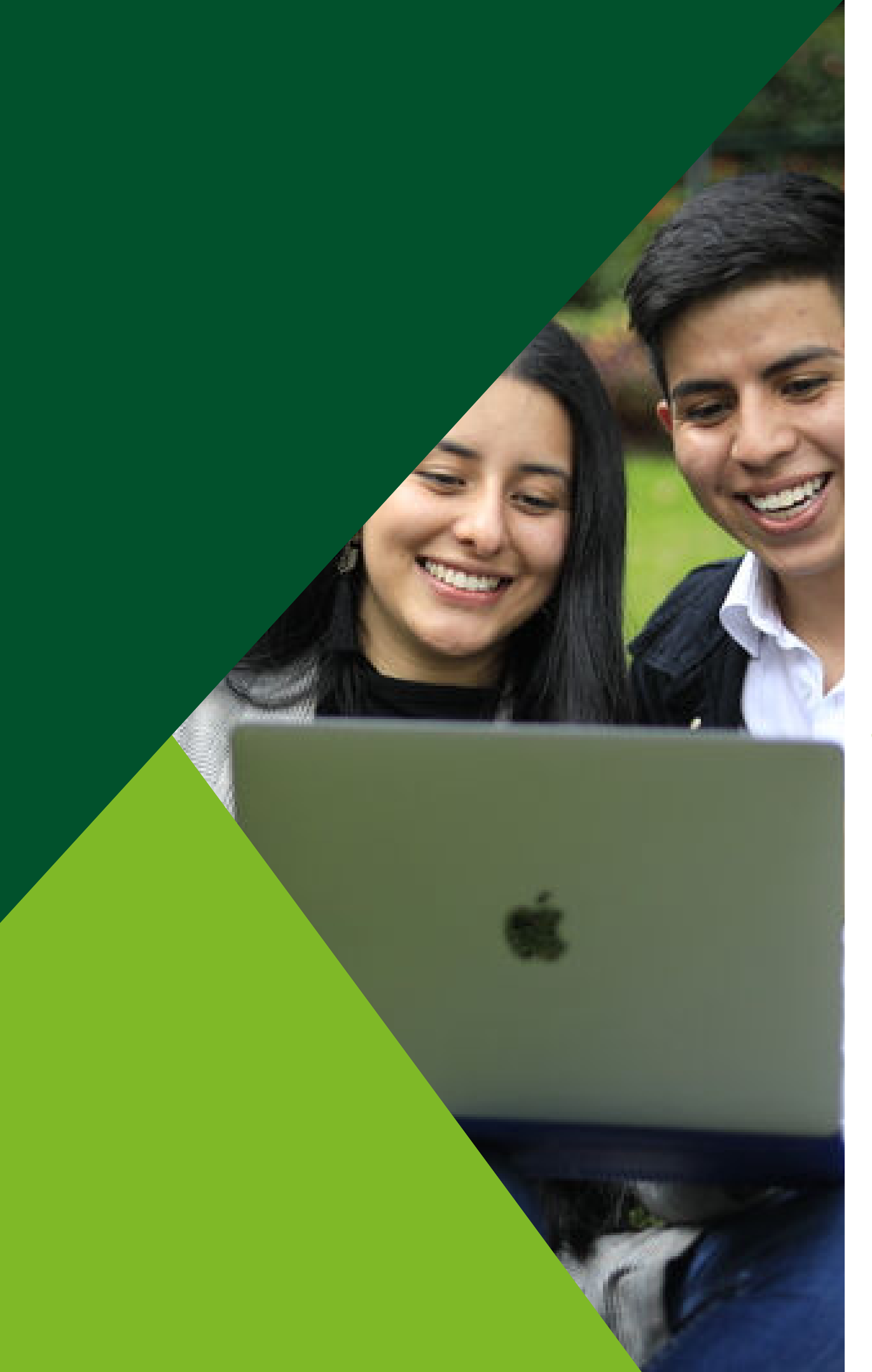

#### Si intenta ingresar nuevamente al sistema luego de grabar la electiva, la página le mostrará el siguiente mensaje:

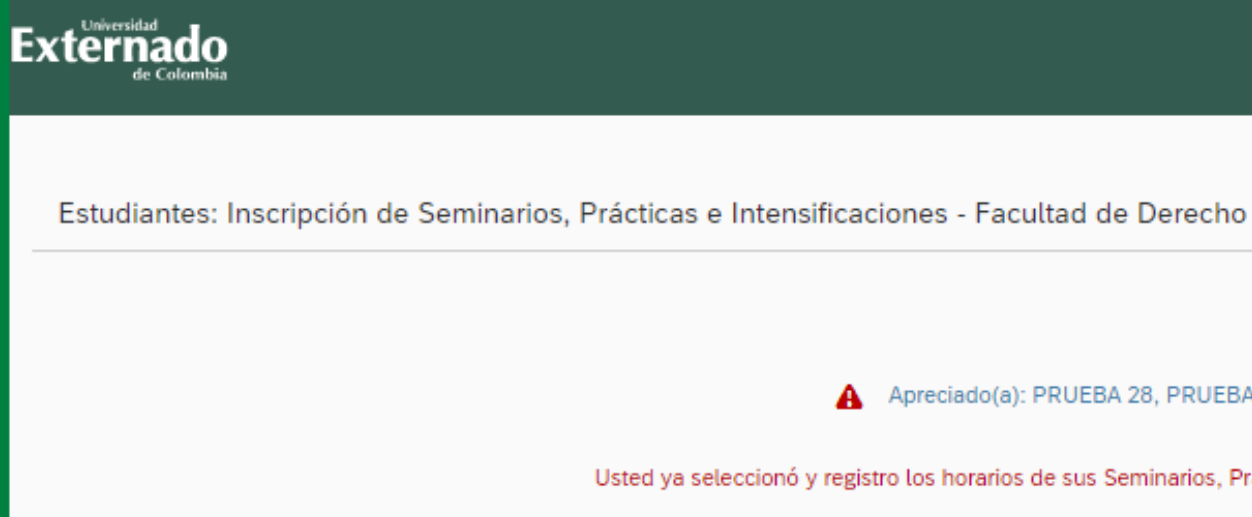

#### Si ingresa en un fecha u hora no establecida, le mostrará el siguiente mensaje:

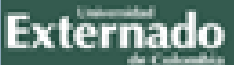

Estudiantes: Inscripción de Seminarios. Prácticas e Intensificaciones - Facultad de Derecho

El período de inscripción para su semestre/año inicia a las 08:00:00 del 10/12/2021 hasta las 16:59:00 del 10/12/2021

A Apreciado(a): PRUEBA 28, PRUEBA 28:

Usted ya seleccionó y registro los horarios de sus Seminarios, Prácticas y/o Intensificaciones

Apreciado(a): PRUEBA 28, PRUEBA 28:

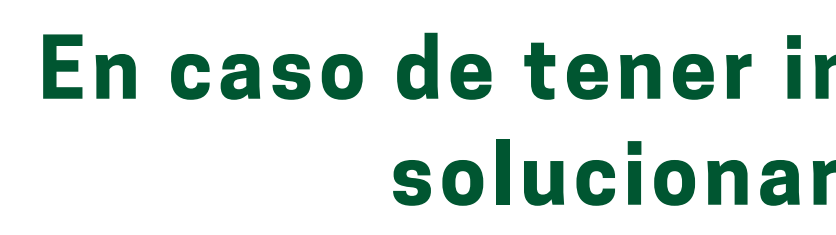

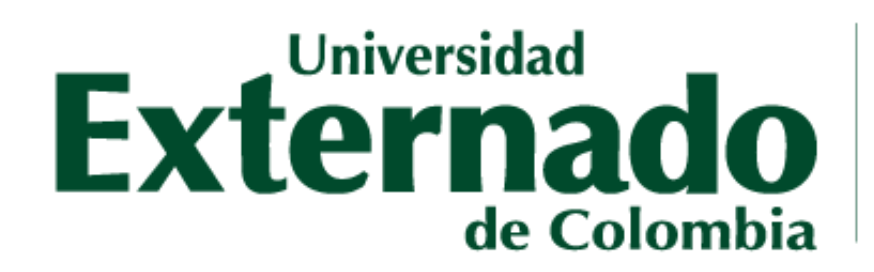

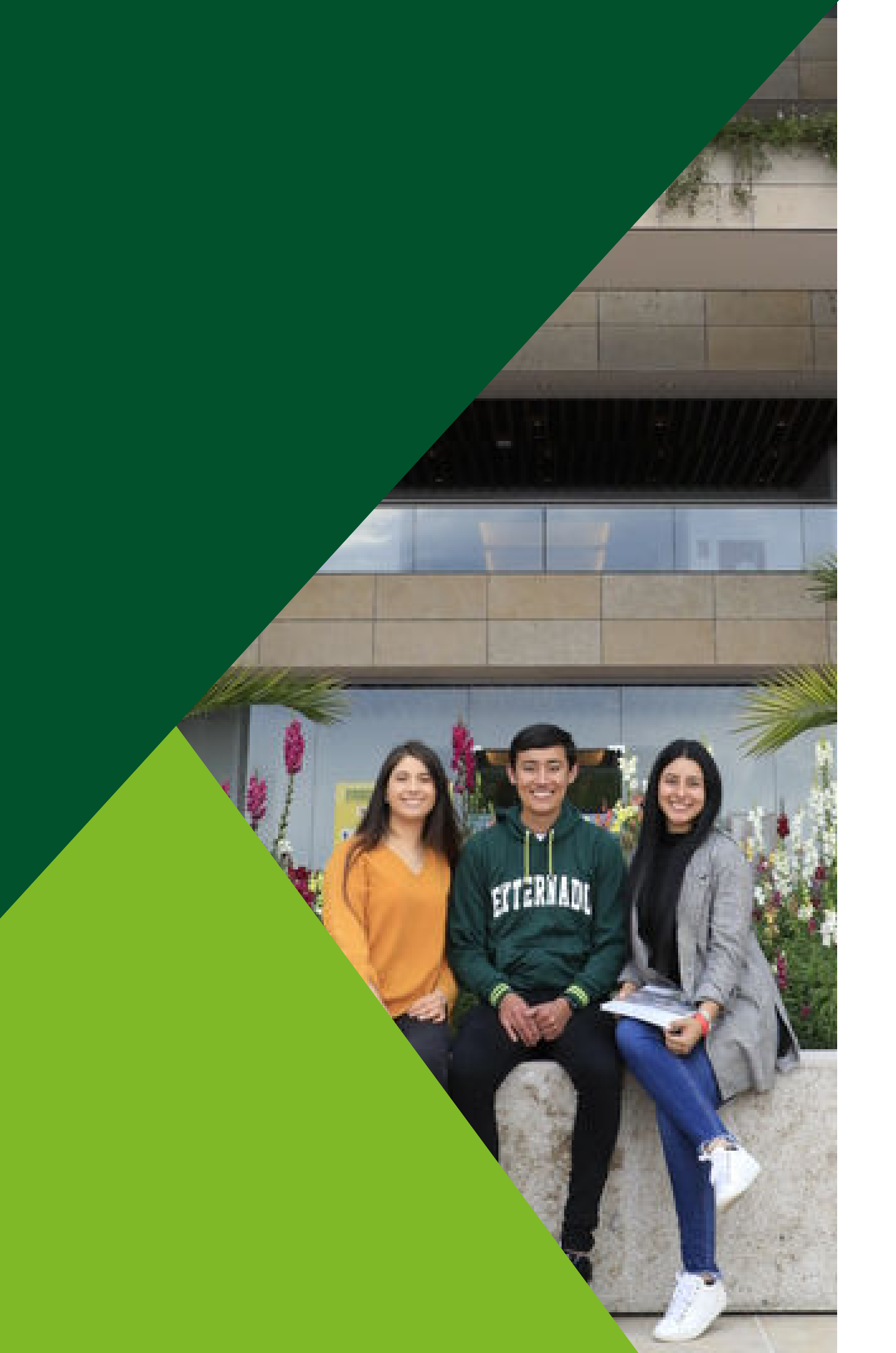

#### En caso de tener inquietudes o dudas podrá solucionarlas por medio de:

#### **Correo electrónico:** pregradoderecho1@uexternado.edu.co **Atención WhatsApp:** +57 305 812 18 22 Número contacto: +57 344 25 00 Ext. 1047

## GRACIAS

FACULTAD DE DERECHO Secretaría Académica